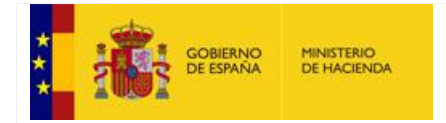

# Manual de Minerva

# Tramitación de Incidencias Externas

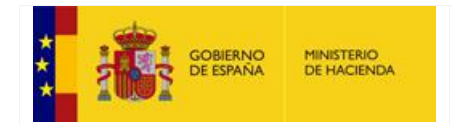

#### MANUAL TRAMITACIÓN INCIDENCIAS EXTERNAS

## Tabla de contenido

| 1. | Introducción                                             | 3  |
|----|----------------------------------------------------------|----|
| 2. | Alta de Incidencias                                      | 3  |
| 3. | Seguimiento de incidencias por parte del usuario externo | .7 |

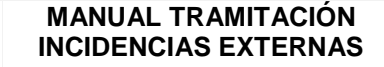

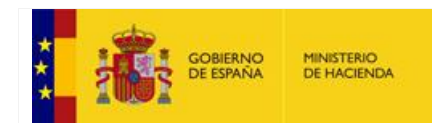

## 1. Introducción

La plataforma *Minerva* es un sistema para la remisión de incidencias sobre algunas de las aplicaciones de la Oficina Virtual. Esta plataforma sustituye a alguno de los antiguos buzones de correo electrónico.

Este manual está dirigido a los usuarios externos, que trabajan con la Oficina Virtual, y que en un momento dado tienen una duda informática, o algún problema informático relacionado con las aplicaciones que en la Oficina virtual prestan servicio y usen Minerva. Para el caso de que tengan dudas de concepto relacionadas con las aplicaciones se tiene que dirigir a los buzones que se indican en la dirección electrónica:

http://www.hacienda.gob.es/es-ES/Areas%20Tematicas/Administracion%20Electronica/OVEELL/Paginas/Contactos.aspx

## 2. Alta de Incidencias

<u>El alta de incidencias lo realizan los usuarios externos</u>. Al alta y seguimiento de incidencias se accede con mi usuario de autoriza, seleccionando la aplicación Minerva o mediante la dirección:

https://serviciostelematicos.minhap.gob.es/Minerva

En el caso de que utilice la dirección electrónica facilitada anteriormente, para autenticarse en el sistema, se puede utilizar tanto el usuario y contraseña que se tenga en Autoriza, como acceder mediante la identificación por certificado electrónico.

|                                                                                                    |                                  |                                                 |                 |                                 |                             |                     |                          |             | ×   |
|----------------------------------------------------------------------------------------------------|----------------------------------|-------------------------------------------------|-----------------|---------------------------------|-----------------------------|---------------------|--------------------------|-------------|-----|
| Mittps://preserviciostelematicos.minhap.gob.es/Minerva/                                                                                               | - م                              | <b>₽ \$</b>                                     | Minerva Incid   | encias ×                        |                             |                     |                          | <u>ଲି</u> ବ | ☆ ঞ |
|                                                                                                    | MINISTERIO<br>DE HACIENDA        | SECRETARÍA DE<br>DE HADIENDA                    | ESTADO          | MINERVA IN                      | CIDENCIAS                   |                     |                          |             |     |
|                                                                                                    | Y FUNCIÓN FÚBLICA                | SECRETARIA GE<br>DE FINANCIACIÓ<br>AUTONÓMICA Y | NERAL<br>N.OCAL |                                 |                             |                     |                          |             |     |
|                                                                                                    |                                  |                                                 |                 |                                 |                             |                     |                          |             |     |
|                                                                                                    |                                  |                                                 |                 |                                 |                             |                     |                          |             |     |
|                                                                                                    |                                  |                                                 |                 |                                 |                             |                     |                          |             |     |
|                                                                                                    |                                  |                                                 |                 |                                 |                             |                     |                          |             |     |
| ACCESO A TRAVÉS DE AUTORIZA                                                                                                    |                                  |                                                 | A               |                                 |                             | )                   |                          |             |     |
|                                                                                                    |                                  |                                                 |                 |                                 |                             |                     |                          |             |     |
| AUTODIZA Sistema de accaso a las aplicaciones de la Oficina Virtu                                                                                     |                                  |                                                 | 4.1             | (orifiquo quo diapo             | unas do cortificado oloctri | ónico y que está co | rrostamonto instalado on | ol          |     |
| La plataforma Autoriza es un sistema de información para la gestión cen                                                                               | tralizada de acceso a las        |                                                 | 1.              | avegador<br>Rulso ol botón do a | ecodor con cortificado      | onico y que esta co | rrectamente instalado en | 21          |     |
| aplicaciones de la Oficina Virtual para la Coordinación Financiera de las E<br>gestionada por la Secretaría General de Financiación Autonómica y Loca | Entidades Locales,<br>I (SGFAL). |                                                 | 3.              | eleccione el certif             | icado corresondiente si fi  | uera necesario      |                          |             |     |
|                                                                                                    |                                  |                                                 |                 |                                 |                             |                     |                          |             |     |
| Acceder a través de Autoriza                                                                                                    | 2                                |                                                 |                 |                                 | Acceder con Ce              | rtificado 🛛 🕷       |                          |             |     |
|                                                                                                    |                                  |                                                 |                 |                                 |                             |                     |                          |             |     |
|                                                                                                    |                                  |                                                 |                 |                                 |                             |                     |                          |             |     |
|                                                                                                    |                                  |                                                 |                 |                                 |                             |                     |                          |             |     |
|                                                                                                    |                                  |                                                 |                 |                                 |                             |                     |                          |             |     |
|                                                                                                    |                                  |                                                 |                 |                                 |                             |                     |                          |             |     |
| ×                                                                                                    |                                  |                                                 |                 |                                 |                             |                     |                          | <b>100%</b> | >   |

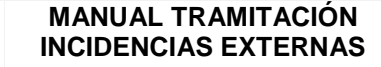

En caso de entrar por Autoriza, introduciré el usuario y la contraseña y posteriormente seleccionaré la aplicación de Minerva, para el caso de estar trabajando en más de una entidad, será necesario seleccionar la entidad para la que se envía la incidencia.

En el caso que entre con certificado digital, accederé igualmente a la pantalla que se puede ver a continuación, previa selección del certificado válido correspondiente (son válidos los certificados que acepta @firma), donde aparecerán en este caso los datos de mi certificado digital, pero no se rellenará el campo cargo ni tampoco el de correo electrónico, a no ser que ya estés dado de alta en Autoriza, en cuyo caso cogerá la información que exista en Autoriza.

Adicionalmente, en algunas aplicaciones de la Oficina Virtual, existe en la parte superior derecha de la pantalla, una opción que dice "enviar incidencia", que nos permite igualmente acceder a la pantalla de presentación de incidencias de Minerva.

|                       | MINISTERIO<br>DE HACIENDA<br>Y FUNCIÓN PÚBLICA | SECRETARÍA DE ESTADO<br>DE HACIENDA<br>SECRETARÍA GENERAL<br>DE FINANCIACIÓN<br>AUTONÓMICA Y LOCAL | (PRE) PEFEL: PLANES ECONÓMICO-FINANCIEROS<br>DE ENTIDADES LOCALES |  |  |  |  |
|-----------------------|------------------------------------------------|----------------------------------------------------------------------------------------------------|-------------------------------------------------------------------|--|--|--|--|
| 28-047-AA-000-Collado | o Villalba (DIR3: L01280                       | 474)                                                                                               | > Enviar Incidencia Ayuda Salir                                   |  |  |  |  |
|                       |                                                |                                                                                                    |                                                                   |  |  |  |  |
| Plan Económi          | co-Financiero                                  | 2018/2019 - Coll                                                                                   | ado Villalba                                                      |  |  |  |  |
| CONSIDERACIONES       | PREVIAS                                        |                                                                                                    |                                                                   |  |  |  |  |
| Tipo de constat       | Tipo de constatación                           |                                                                                                    |                                                                   |  |  |  |  |
| Perímetro de co       | onsolidación                                   |                                                                                                    |                                                                   |  |  |  |  |
| 1. CAUSAS, DIAGNO     | STICO Y PREVISION I                            | EMPORAL                                                                                            |                                                                   |  |  |  |  |
| 1.1 Estabilidad       | Presupuestaria                                 |                                                                                                    |                                                                   |  |  |  |  |
| 1.2 Regla de Ga       | sto                                            |                                                                                                    |                                                                   |  |  |  |  |
| 1.3 Sostenibilid      | lad Financiera                                 |                                                                                                    |                                                                   |  |  |  |  |
| 1.3.1 De              | uda Pública                                    |                                                                                                    |                                                                   |  |  |  |  |
| 1.3.2 De              | uda Comercial y PMP                            |                                                                                                    |                                                                   |  |  |  |  |
| 2. MEDIDAS: DESCR     | IPCIÓN, CUANTIFICAC                            | CIÓN Y CALENDARIO                                                                                  |                                                                   |  |  |  |  |
| 2.1 Gastos            |                                                |                                                                                                    |                                                                   |  |  |  |  |
|                       |                                                |                                                                                                    |                                                                   |  |  |  |  |
| 2.2 Ingresos          |                                                |                                                                                                    |                                                                   |  |  |  |  |

Por cualquiera de los tres métodos explicados anteriormente, accederé a la pantalla de Minerva que se puede ver a continuación para rellenar los campos pertinentes y presentar la incidencia como veremos.

| GOBIERNO<br>DE ESPAÑA                                     | MINISTERIO<br>DE HACIENDA                       | MANUAL                                         | IRAMITAC<br>AS EXTER                                                                               | CIÓN<br>RNAS |             |                      |         |
|-----------------------------------------------------------|-------------------------------------------------|------------------------------------------------|----------------------------------------------------------------------------------------------------|--------------|-------------|----------------------|---------|
|                                                           |                                                 |                                                |                                                                                                    |              | _           |                      |         |
| A https://preserviciostelematic                           | .os. <b>minhap.gob.es</b> /Minerva/IncidenciasE | xternas/Nueva 🔎 🗕 🖒                            | 📎 Minerva Incidenci                                                                                | ias ×        |             |                      |         |
|                                                           |                                                 | MINISTERIO<br>DE HACIENDA<br>Y FUNCIÓN PÚBLICA | SECRETARIA DE ESTADO<br>DE HACIENDA<br>SECRETARIA SEREIRA,<br>DE FINANCACIÓN<br>AUTONÓMICA Y LOCAL | MINERVA      | INCIDENCIAS |                      | ([Salir |
| Crossión de una nueva inci                                | doncia                                          | Enviar una incidenc                            | ia Seguir una inc                                                                                  | idencia      |             |                      |         |
| steacion de una nueva mon                                 | Nombre v Apellidos                              |                                                | Cargo                                                                                              |              |             | Correo Electrónico   |         |
| NIE/NIE                                                   | JUAN ESPAÑOL ESPA                               | ÑOL                                            | INTERVENTOR                                                                                        |              |             | juan.español@ayto.es |         |
| NIF/NIE<br>55123123B                                      |                                                 |                                                |                                                                                                    |              |             |                      |         |
| NIF/NIE<br>55123123B<br>Tipo de incidencia                | Aplicación                                      |                                                | Ente                                                                                               |              |             |                      |         |
| NIF/NIE<br>55123123B<br>Tipo de incidencia<br>Seleccionar | Aplicación<br>Minerva                           | ~                                              | Ente<br>00-00-000-AA-000                                                                           | ) - Ayto     | ~           |                      |         |
| NIF/NIE<br>55123123B<br>Tipo de incidencia<br>Seleccionar | Aplicación<br>Minerva                           | ~                                              | Ente                                                                                               | ) - Ayto     | ~           |                      |         |

El usuario externo rellenará los distintos campos del formulario de alta y en su caso añadirá ficheros adjuntos a la incidencia. Para cumplimentar la incidencia se debe rellenar el asunto de la incidencia, la descripción detallada de la incidencia, y de cara a facilitar la resolución de la misma, adjuntar mediante un fichero captura/s de pantalla/s que muestre/n el problema o error. Finalmente pulsará el botón Grabar Incidencia.

Grabar Incidencia 🗎

encia 🖪

leccionar primero el fichero pulsando el botón Examinar y pulsar a continuación el botón Añadir fichero a la incide

Una incidencia únicamente puede relacionarse con una aplicación. Existen tres tipos de incidencias que se relacionan con aplicaciones:

Sugerencia de mejora informática •

Por favor, adjunte captura de pantalla que aporte información sobre el error Tutorial 🕫

de este textr

Para adjuntar un fichero debe s

e el fichero a subir (máximo 12Ma) Añadir fichero a la incidencia 🖈 La lista de ficheros adiuntos ap

- Error informático •
- Consulta informática •

🔍 100% 🛛 🗸

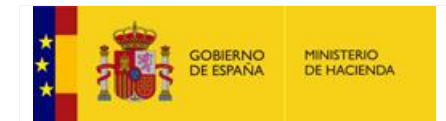

#### MANUAL TRAMITACIÓN INCIDENCIAS EXTERNAS

Una vez grabada la incidencia, al usuario externo verá una pantalla con los datos grabados, y un número de incidencia (939 en la pantalla siguiente ) que puede usar para hacer un seguimiento de la misma.

| https://preserviciostelematics//preserviciostelematics//preserviciostelemat | icos.minhap.gob.es/Mineva/IncidenciasExternas/Nue              |                                       | idencias ×           | IAS            | ි ර<br>(S |
|----------------------------------------------------------------------------------------------------|----------------------------------------------------------------|---------------------------------------|----------------------|----------------|-----------|
| 0.00.000 44.000 Aito                                                                                                    |                                                                | DE FINANCIACIÓN<br>AUTONÓMICA Y LOCAL |                      |                |           |
| 0-00-000-74-000 Ayto                                                                                                    |                                                                |                                       |                      |                |           |
|                                                                                                    | Envia                                                          | ar una incidencia Seguir              | una incidencia       |                |           |
| La                                                                                                    | incidencia ha sido dada c                                      | le alta correctam                     | ente con el iden     | tificador #939 |           |
|                                                                                                    |                                                                |                                       |                      |                |           |
| Cód. Ente                                                                                                    | Entidad Local                                                  | Fecha de Alta                         | Tipo de Incidencia   |                |           |
| 00-00-000-AA-000 - Ayto                                                                                                    | 00-00-000-AA-000 - Ayto                                        | 05/04/2017 14:17:16                   | Consulta             | Consulta       |           |
| NIF                                                                                                    | Nombre y Apellidos                                             | Cargo                                 | Correo Electrónico   |                |           |
| 55123123B                                                                                                    | JUAN ESPAÑOL ESPAÑOL                                           | INTERVENTO                            | juan.español@ayto.es |                |           |
| Asunto                                                                                                    |                                                                |                                       |                      |                |           |
| Asunto                                                                                                    |                                                                |                                       |                      |                |           |
| Descripción de la Incidencia                                                                                                    |                                                                |                                       |                      |                |           |
| Descripción                                                                                                    |                                                                |                                       |                      |                |           |
| Ficheros Adjuntos                                                                                                    |                                                                |                                       |                      |                |           |
| No se ha adjuntado ningún fici                                                                                                    | nero                                                           |                                       |                      |                |           |
| na enviado un correo de confirmació                                                                                                    | n de Alta de Incidencia a la dirección de correo <b>juan e</b> | spañol@ayto.es .                      |                      |                |           |
|                                                                                                    |                                                                |                                       |                      |                |           |

Igualmente recibirá un correo electrónico de confirmación del alta de incidencia, con aspecto similar al que se puede ver a continuación conteniendo los datos de mi incidencia.

|                                        |                                                                                                    | ,        |
|----------------------------------------|----------------------------------------------------------------------------------------------------|----------|
| De:                                    | ovel.org/glininafy.es                                                                                                    | iviado e |
| Para:                                  | Prahoo.com_0                                                                                                    |          |
| Asunto:                                | Minerva (Liquidacioner 2016): Incidencia #2001, jork. Normal: nueva incidencia: No puedo firmar Liquidacioner.2016                                                                                                    |          |
| SECRET                                 | ARÍA GENERAL DE FINANCIACIÓN AUTONÓMICA Y LOCAL                                                                                                    |          |
| Correo de<br>Usted ha re<br>No respond | confirmación de alta de incidencia.<br>Subide este correo dectrónico popue ha dado de alta una maeva incidencia.<br>As a este correo electrónico, puede realizar un seguimiento de sus incidencias a través del enlace: <u>Mas Incidencias</u>                                                                                                    |          |
| Datos de la                            | lincidencia                                                                                                    |          |
| Fecha de a<br>Código de                | Intr. 2205018 094508                                                                                                    |          |
| Entidad L                              | oral: Collado Villalba                                                                                                    | 6        |
| Tipo de In                             | Normai<br>cidencia: Error informático                                                                                                    |          |
| NIF/NIE:                               |                                                                                                    |          |
| Cargo: Int                             | Apelidos:                                                                                                    |          |
| Correo El                              | ectrónico: entre de la come de la come |          |
| Asunto: N                              | o puedo firmar Liquidaciones2016                                                                                                    |          |
| No sé que                              | Interested.<br>Remotise I pasa a @firma que siempre está fallando.                                                                                                    |          |
|                                        |                                                                                                    |          |
| Aviso                                  |                                                                                                    |          |
| La platafor                            | ma Minerva es un sistema para la remisión de incidencias sobre las aplicaciones de la Oficina Vistual para la Coordinación Financiera con las Entidades Locales y Comunidades Autónomas de la Secretaría General de Financiación Autonómica y Local.                                                                                                    |          |
| Para mas ir                            | formación y acceso al manual de la aplicación pulse acui                                                                                                    |          |
|                                        |                                                                                                    |          |

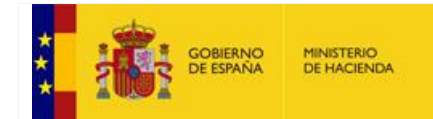

## 3. Seguimiento de incidencias por parte del usuario externo

El usuario externo podrá consultar el estado de sus incidencias y hacer un seguimiento de las mismas, haciendo clic sobre la opción "Seguir una incidencia".

En esa página podrá ver el estado de todas las incidencias puestas a su nombre.

|                               |                          |                    |                     | Enviar una incidenc | a Seguir una incidencia            |                                                                |          |
|-------------------------------|--------------------------|--------------------|---------------------|---------------------|------------------------------------|----------------------------------------------------------------|----------|
| Lista de Incidenc             | ias                      |                    |                     |                     |                                    |                                                                |          |
| Incidencias ordenas por Es    | tado en orden ascendente |                    |                     |                     |                                    |                                                                |          |
| Identificador<br>Incidencia 🕇 | Fecha Alta 🕇             | Aplicación 🕇       | Tema<br>Funcional 🕇 | Estado Actual 🕇     | Entidad Local 🕈                    | Asunto                                                         | Acciones |
| #2298                         | 21/05/2018 14:33:48      |                    | Autoriza            | Abierta             | 12-28-28 -A-A-000 Collado Villalba | NO sé que documentación presentar para ser responsable de CCAA | ۲        |
| #2301                         | 22/05/2018 09:45:08      | Liquidaciones 2016 |                     | Resuelta            | 12-28-28 -A-A-000 Collado Villalba | No puedo firmar Liquidaciones2016                              | ۲        |
| #2305                         | 25/05/2018 13:00:12      | Liquidaciones 2016 |                     | Resuelta            | 12-28-28 -A-A-000 Collado Villalba | pRUEBA                                                         | ۲        |
|                               |                          |                    |                     |                     |                                    |                                                                |          |
|                               |                          |                    | Nº de registros: 3  |                     | Hei H 1 Y H Hei                    | Tamaño página : 10 💌                                           |          |

Durante la resolución de una incidencia es posible enviar al ministerio y recibir de él, comentarios y ficheros adjuntos, cada vez que envíe un comentario la aplicación mandará un correo electrónico al tramitador de la incidencia para que proceda a atenderlo, y cada vez que éste haga algún comentario en la incidencia para el usuario externo, éste recibirá otro correo de aviso como el que se puede ver a continuación.

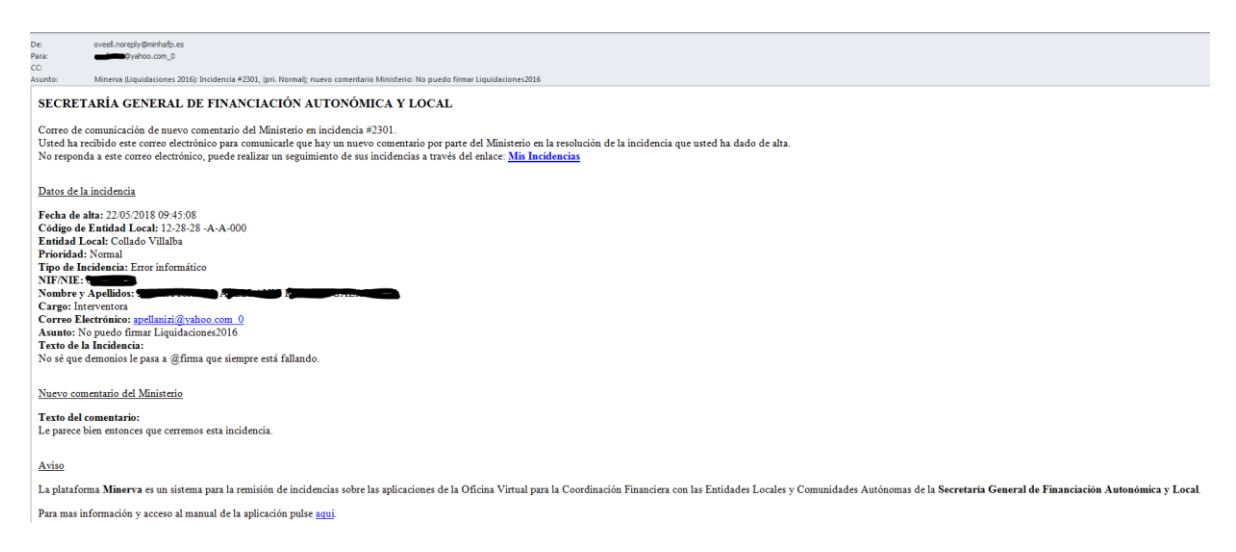

Esto es posible accediendo a la incidencia desde la pantalla de seguimiento y pulsando sobre el icono de la columna "Acciones" de la pantalla de la opción "Seguir una incidencia". En la pantalla que le aparecerá, se pueden distinguir tres zonas:

- Zona1: Es la zona donde aparecen los comentarios realizados por el usuario externo hacia el tramitador del Ministerio, una vez que ha pulsado el botón enviar comentario.
- Zona2: Es la zona donde aparecen los comentarios del tramitador hacia el usuario externo.
- Zona 3: Es la zona donde se escriben los comentarios para el Ministerio y se adjuntan ficheros para que al darle al botón enviar comentario, pasen a la zona 1.Adicionalmente aparece el cuadro que dice "copiar a direcciones de correo", que permitirá que se le envíen los correos que envía Minerva a terceras personas para que tengan conocimiento de los comentarios, con la posibilidad de añadirle los correos anteriores si marco el checkbox "incluir el hilo completo de conversación"

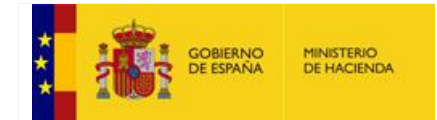

#### MANUAL TRAMITACIÓN INCIDENCIAS EXTERNAS

 Zona 4 : En esta zona , puedo incluir correos electrónicos separados por punto y coma, de personas que recibirán los comentarios que yo introduzca en la Zona 3, sin que sea necesario que tengan nada que ver con Minerva. Estas personas sólo podrán visualizar estos comentarios. Existe también la opción de incluir todos los correos anteriores si marcamos la opción "Incluir el hilo completo de la conversación".

| miento de una Incidencia                                                                                                    |                                                                                                    |
|----------------------------------------------------------------------------------------------------|----------------------------------------------------------------------------------------------------|
|                                                                                                    |                                                                                                    |
| desettidade de la incidencia: Antica<br>Desettigida de la incidencia: Antica ficio resulta para pruetas por Ruta Guatamitas<br>Aplicación: Lupinationes 2019<br>Exada de la hidencia: Zubra a          |                                                                                                    |
| Rentense de la socionies<br>07220005 UNIX de la Sociación y Construitorio<br>Jales de la Sociación y Construitorio<br>                                                                                 |                                                                                                    |
| Remitente de la incidencia                                                                                                    | Ministerio de Hacienda                                                                                                    |
| Jorren, 2011/2016 (81:1-16<br>Description de la incidencia<br>Koj pudo fimer (jugatecima 2010                                                                                                    |                                                                                                    |
| Rati Gudamilas.<br>Extrem Alactina                                                                                                    |                                                                                                    |
| Memora contineta per                                                                                                    |                                                                                                    |
|                                                                                                    | Averses, 2011/02/03 09:2-6.4<br>Por fores, 2011/02/03 09:2-6.4<br>Por fores, me pande envirou na pantalaca del entre que le sale panta panta poste rivestigar un poste mentigar un poste mentione de la construcción de la construcción de la construcción de la construcción de la construcción de la construcción de la construcción de la construcción de la construcción de la construcción                                                                                                    |
|                                                                                                    | Nota visas.  Extern Advance  Extern Advance  E |
|                                                                                                    | 1                                                                                                    |
| Comenzario para el Winisterio                                                                                                    |                                                                                                    |
| 5                                                                                                    |                                                                                                    |
|                                                                                                    |                                                                                                    |
| Preve digetter un fohem dels existicator primes el fohem pubando el botin Examinar y pubar a continuación el botin Añadir fohem a la incidencia d<br>Examinar<br>Securior el horo a la del pubaro 130m |                                                                                                    |
| Allader follows at la instancia all all<br>La lite de totress adjunta apenceri deleja de elle indez                                                                                                    |                                                                                                    |
| Copiar a direcciones de correo (utilico punto y como para separar las direcciones)                                                                                                    |                                                                                                    |
|                                                                                                    |                                                                                                    |
| Invalitio neo compete ve conversation L                                                                                                    | Enviar Comentario 🗰                                                                                                    |

Una vez que el tramitador correspondiente haya conseguido resolver el problema de una incidencia en cuestión, lo pondrá en conocimiento del usuario externo creador de la incidencia y procederá a cerrar la misma pasándola al estado "resuelta". Realizado el cierre de la incidencia por el tramitador, el usuario externo recibirá un correo similar al que se puede ver a continuación:

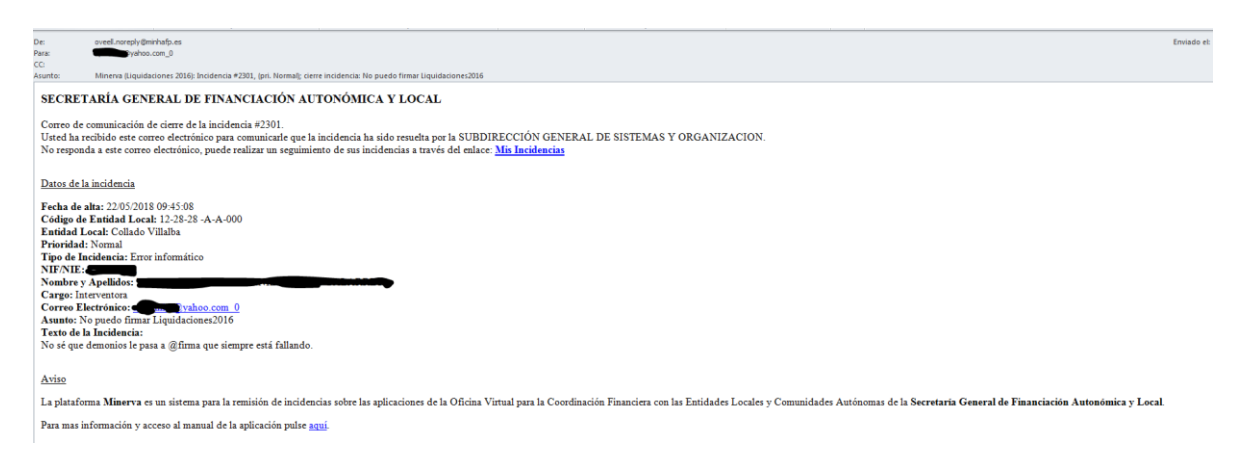

Cerrada la incidencia, el usuario externo ya no puede actuar sobre ella, solamente la puede visualizar. En el improbable caso de que no estuviera conforme con la solución debería proceder a abrir otra incidencia retomando el asunto con el cual no ha quedado satisfecho.